## Módulo Instal-tec IO 4X4 2WRF

#### Manual de configuração de rede para sistemas SERVER e CLOUD.

### neroda? Entradelt Entrada 4 30.643 exter] Relider Same 30 12V00 12,902 Rede

## Características do Módulo 2WRF 4x4

- 04 Entradas digitais acionadas através de contato seco;
- 04 Saídas digitais sendo 02 (NA/C/NF) e 02 (NA/C);
- Entrada para Leitor Wiegand 26/32/34 bits;
- Entrada para Ibutton;
- Possui receptor 433MHz learn Code interno;
- LAN 10/100Mbps;
- WI-FI banda G;
- Entrada de alimentação 12VDC (Fonte não inclusa).

# Índice

- 1. Configurando o Módulo Acess Control 4x4 2WRF para utilização com cabo no modo SERVER
- 2. Configurando o Módulo Acess Control 4x4 para utilização com cabo no modo CLOUD
- 3. Configurando o Módulo Acess Control 4x4 para utilização com Rede WI-FI no modo SERVER
- 4. Configurando o Módulo Acess Control 4x4 para utilização com Rede WI-FI no modo CLOUD
- 5. Reset na configuração do Módulo 2WRF 4x4
- 6. Informações Importantes.

<u>1 – Configurando o Módulo Acess Control 4x4 para utilização com cabo</u> <u>de rede no modo SERVER (rede local)</u>

Passo 01: Ligue o equipamento na fonte de energia;

*Passo 02:* Na rede local execute o Software HLK-RM04 para identificação do numero de IP Local;

Passo 03: Acesse no navegador padrão o endereço IP listado.

Ex. 192.168.xxx.xxx

| 😫 Monitoração × 🎦 192.168.1.201 ×                                             |                                                                                                    | instal-tec | ٥           |
|-------------------------------------------------------------------------------|----------------------------------------------------------------------------------------------------|------------|-------------|
| ← → C ☆ ③ 192.168.1.201                                                       |                                                                                                    | ☆ 🏃        | 32 <b>G</b> |
| 👬 Apps 🔮 UCS EXPLORER <b>b</b> Sites Sugeridos 🥠 Login Page 🚟 Código de Cores | Autenticação obrigatória       *         http://192.168.1.201 exige um nome de usuário e uma senha.       *         Sua conexão a este site não é particular.       *         Nome de usuário: | » []       | Outros fav  |
|                                                                               | Fazer login         Cancelar                                                                                                    |            |             |

Passo 04: Digite o Nome de usuário (admin) e senha (admin). OBS: Para uma maior segurança, edite a senha.

| Autenticação obriga<br>http://192.168.1.201 exig<br>senha.<br>Sua conexão a este site r | x<br>ge um nome de usuário e uma<br>não é particular. |     |
|-----------------------------------------------------------------------------------------|-------------------------------------------------------|-----|
| Nome de usuário:<br>Senha:                                                              | admin<br>*****                                        |     |
|                                                                                         | Fazer login Cancelar                                  | чул |

Lembre-se: O equipamento deve estar na mesma rede que o computador/celular que estiver sendo utilizado para localiza-lo / acessa-lo.

#### Passo 05: Para o modo SERVER (rede local), selecione as opções abaixo:

#### HLK-RM04 Serial2Net Settings

| NetMode:              | ETH-SERIAL •   | Selecio | nar ETH-SERIAL      |
|-----------------------|----------------|---------|---------------------|
| IP Type:              | STATIC V       | Selecio | nar STATIC          |
| IP Address:           | 192.168.11.254 |         | Definir qual IP o   |
| Subnet Mask:          | 255.255.255.0  |         | equipamento devera  |
| Default Gateway:      | 192.168.11.1   |         | assumir. Preencha o |
| Primary DNS Server:   | 192.168.11.1   |         | MASK e Gateway      |
| Secondary DNS Server: | 8.8.8.8        |         | Corretamente.       |

#### Passo 06: Definindo parâmetros da Serial:

|        |                               | Current                  | Updated                                   |
|--------|-------------------------------|--------------------------|-------------------------------------------|
|        | Serial Configure:             | 115200,8,n,1             | 115200,8,n,1 BAUDRATE 115200              |
|        | Serial Framing Lenth:         | 64                       | 64                                        |
|        | Serial Framing<br>Timeout:    | 10 milliseconds          | 10 milliseconds (< 256, 0 for no timeout) |
|        | Network Mode:                 | client                   | Server  Modo SERVER                       |
|        | Remote Server<br>Domain/IP:   | cloud.ucsexplorer.com.br | cloud.ucsexplorer.com.br                  |
|        | Locale/Remote Port<br>Number: | 50000                    | 5000 Porta de comunicação 5000            |
|        | Network Protocol:             | tcp                      | TCP V                                     |
|        | Network Timeout:              | 0 seconds                | 0 seconds (< 256, 0 for no timeout)       |
| Após p | reencher tod                  | os os campos             | Apply Cancel                              |

clique em Apply

<u>2 – Configurando o Módulo Acess Control 4x4 para utilização com cabo</u> <u>de rede no modo CLOUD (nuvem)</u>

Passo 01: Ligue o equipamento na fonte de energia;

*Passo 02:* Na rede local execute o Software HLK-RM04 para identificação do numero de IP Local;

Passo 03: Acesse no navegador padrão o endereço IP listado.

Ex. 192.168.xxx.xxx

| 😫 Monitoração 🗙 🕒 192.168.1.201 🗙 🔪                                           |                                                                                                    | installeter — D > |
|-------------------------------------------------------------------------------|----------------------------------------------------------------------------------------------------|-------------------|
| ← → C ☆ ③ 192.168.1.201                                                       |                                                                                                    | 🖈 🛃 👳 😉           |
| 👬 Apps 🔮 UCS EXPLORER <b>b</b> Sites Sugeridos 🥠 Login Page 🗱 Código de Cores | Autenticação obrigatória       ×         http://192.168.1.201 exige um nome de usuário e uma senha.       Sua conexão a este site não é particular.         Nome de usuário: | >> Outros favorit |
|                                                                               | Fazer login     Cancelar                                                                                                    |                   |

### Passo 04: Digite o Nome de usuário (admin) e senha (admin).

OBS: Para maior segurança, edite a senha ao termino da configuração.

| Autenticação obrigatória     ×       http://192.168.1.201 exige um nome de usuário e uma<br>senha.        Sua conexão a este site não é particular. |  |
|----------------------------------------------------------------------------------------------------|--|
| Nome de usuário: admin   Senha: *****     Fazer login Cancelar                                                                                      |  |

Lembre-se: O equipamento deve estar na mesma rede que o computador/celular que estiver sendo utilizado para localiza-lo / acessa-lo.

#### Passo 05: Para o modo CLOUD (Nuvem), selecione as opções abaixo:

| NetMode:                                                                                                    | ETH-SERIAL                                                                                                    | Selecione a opção                                                                                                    | ETH-Serial                                                                      |
|----------------------------------------------------------------------------------------------------|----------------------------------------------------------------------------------------------------|----------------------------------------------------------------------------------------------------|---------------------------------------------------------------------------------|
| IP Type:                                                                                                    | DHCP V                                                                                                    | Selecione a opção DHCP                                                                                                    |                                                                                 |
|                                                                                                    |                                                                                                    |                                                                                                    |                                                                                 |
| <b>C</b> ···· 1                                                                                                    |                                                                                                    |                                                                                                    |                                                                                 |
| efinindo para                                                                                                    | metros da                                                                                                    | Serial:                                                                                                    |                                                                                 |
|                                                                                                    |                                                                                                    |                                                                                                    |                                                                                 |
|                                                                                                    |                                                                                                    |                                                                                                    |                                                                                 |
|                                                                                                    | Current                                                                                                    | Updated                                                                                                    |                                                                                 |
| Serial Configure:                                                                                                    | 115200 8 n 1                                                                                                    | 445200.0 - 4                                                                                                    |                                                                                 |
| -                                                                                                    | 110200,0,11,1                                                                                                    | 115200,8,n,1                                                                                                    | BAUDRAIE 115200                                                                 |
| Serial Framing Lenth                                                                                                    | : 64                                                                                                    | 64                                                                                                    | BAUDRATE 115200                                                                 |
| Serial Framing Lenth<br>Serial Framing<br>Timeout:                                                                                                    | 10 milliseconds                                                                                                    | 64<br>10 milliseconds (< 256, 0 for no<br>timeout)                                                                                       | BAUDRATE 115200                                                                 |
| Serial Framing Lenth<br>Serial Framing<br>Timeout:<br>Network Mode:                                                                                                    | 10 milliseconds                                                                                                    | 64<br>10 milliseconds (< 256, 0 for no<br>timeout)<br>Client ▼ Modo CLIENT                                                               | BAUDRATE 115200                                                                 |
| Serial Framing Lenth<br>Serial Framing<br>Timeout:<br>Network Mode:<br>Remote Server<br>Domain/IP:                                                                           | 10 milliseconds<br>client<br>cloud.ucsexplorer.com.br                                                                                            | 64<br>10 milliseconds (< 256, 0 for no<br>timeout)<br>Client ▼ Modo CLIENT<br>cloud.ucsexplorer.com.br                                   | Certifique-se que a configuraç<br>seja essa que esta descrita.                  |
| Serial Framing Lenth<br>Serial Framing<br>Timeout:<br>Network Mode:<br>Remote Server<br>Domain/IP:<br>Locale/Remote Port<br>Number:                                          | 10 milliseconds<br>client<br>cloud.ucsexplorer.com.br<br>50000                                                                                   | 10       milliseconds (< 256, 0 for no timeout)                                                                                          | Certifique-se que a configuraç<br>seja essa que esta descrita.<br>icação 50000  |
| Serial Framing Lenth<br>Serial Framing<br>Timeout:<br>Network Mode:<br>Remote Server<br>Domain/IP:<br>Locale/Remote Port<br>Number:<br>Network Protocol:                     | 10 milliseconds<br>client<br>cloud.ucsexplorer.com.br<br>50000<br>tcp                                                                            | 64<br>10 milliseconds (< 256, 0 for no<br>timeout)<br>Client ▼ Modo CLIENT<br>cloud.ucsexplorer.com.br<br>50000 Porta de comuni<br>TCP ▼ | Certifique-se que a configuraça<br>seja essa que esta descrita.<br>icação 50000 |
| Serial Framing Lenth<br>Serial Framing<br>Timeout:<br>Network Mode:<br>Remote Server<br>Domain/IP:<br>Locale/Remote Port<br>Number:<br>Network Protocol:<br>Network Timeout: | <ul> <li>64</li> <li>10 milliseconds</li> <li>client</li> <li>cloud.ucsexplorer.com.br</li> <li>50000</li> <li>tcp</li> <li>0 seconds</li> </ul> | 10       milliseconds (< 256, 0 for notimeout)                                                                                           | Certifique-se que a configuraçã<br>seja essa que esta descrita.<br>icação 50000 |
| Serial Framing Lenth<br>Serial Framing<br>Timeout:<br>Network Mode:<br>Remote Server<br>Domain/IP:<br>Locale/Remote Port<br>Number:<br>Network Protocol:<br>Network Timeout: | <ul> <li>64</li> <li>10 milliseconds</li> <li>client</li> <li>cloud.ucsexplorer.com.br</li> <li>50000</li> <li>tcp</li> <li>0 seconds</li> </ul> | 10       milliseconds (< 256, 0 for notimeout)                                                                                           | Certifique-se que a configuraç<br>seja essa que esta descrita.<br>icação 50000  |

<u>3 – Configurando o Módulo Acess Control 4x4 para utilização com Rede</u> <u>WI-FI no modo <u>SERVER (rede local)</u></u>

Passo 01: Ligue o equipamento na energia;

*Passo 02:* Com o celular ou laptop, faça a varredura nas redes disponíveis;

OBS: Esteja próximo ao dispositivo que deseja configurar.

Passo 03: O dispositivo irá criar uma rede com a seguinte descrição:

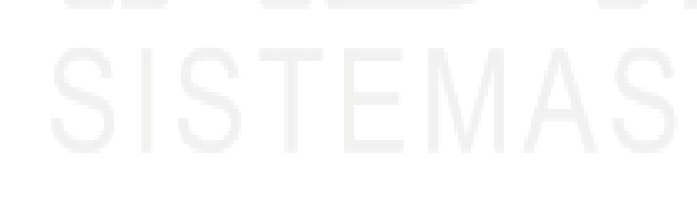

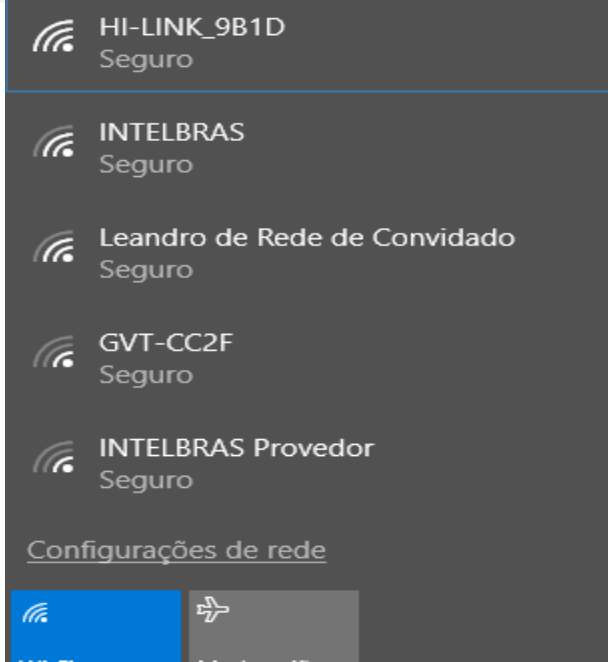

O dispositivo criará uma rede com a seguinte descrição: HI-LINK\_XXXX Onde o XXXX são os últimos 4 dígitos do Mac. No caso alo lado 9B1D. Selecione a rede do dispositivo.

#### Passo 04: Conecte-se a rede do dispositivo utilizando a senha padrão de fabrica: 12345678;

Passo 05: Acesse no navegador padrão com o seguinte endereço: <u>http://192.168.16.254</u>;

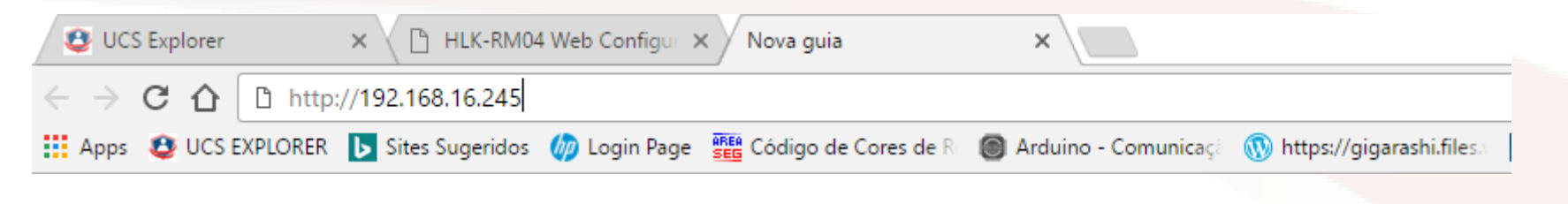

Passo 06: Digite o Nome de usuário (admin) e senha (admin).

|           | X<br>Autenticação obrigatória<br>http://192.168.1.201 exige um nome de usuário e uma<br>senha.<br>Sua conexão a este site não é particular. |     |
|-----------|----------------------------------------------------------------------------------------------------|-----|
| ISTEMAS C | Nome de usuário: admin<br>Senha: *****<br>Fazer login Cancelar                                                                              | IÇА |
|           |                                                                                                    |     |

*Passo 07:* Antes de iniciar a configuração do modulo, certifique-se que à disponibilidade de rede WI-FI no local;

#### Passo 08: Para o modo WI-FI SERVER (rede local), selecione as opções

HLK-RM04 Serial2Net Settings

#### abaixo:

| NetMode:                                                                                                    | WIFI(CLIENT)-SERIAL   Selecion                                                                                                    | ne a opção WIFI(client) Serial                                                                                                    |
|----------------------------------------------------------------------------------------------------|----------------------------------------------------------------------------------------------------|----------------------------------------------------------------------------------------------------|
| SSID:<br>Encrypt Type:<br>Password:<br>IP Type:<br>IP Address:<br>Subnet Mask:<br>Default Gateway:<br>Primary DNS Server: | HI-LINK_9B1D         WPA2 AES       Selecione         12345678         STATIC       Selecione a op         192.168.11.254         255.255.255.0         192.168.11.1         192.168.11.1 | Scan Click "scan" para exibir as redes disponíveis.<br>a criptografia de rede<br>Insira a senha da rede selecionada<br>ção STATIC<br>Definir qual IP o<br>equipamento devera<br>assumir. Preencha o |
| Secondary Divis Server.                                                                                                   | 0.0.0                                                                                                    |                                                                                                    |

## Passo 09: Selecionando a REDE a ser conectada:

|            | Ch | SSID                         | BSSID             | Security           | Signal(%) | W-Moe   | ExtCh | NT |
|------------|----|------------------------------|-------------------|--------------------|-----------|---------|-------|----|
| $\bigcirc$ | 2  | Bartelli_Churras             | 18:a6:f7:29:9b:1e | WPA1PSKWPA2PSK/AES | 100       | 11b/g/n | ABOVE | In |
| 0          | 10 | INTELBRAS                    | 00:1a:3f:6a:39:3e | WEP                | 6         | 11b/g   | NONE  | In |
| 0          | 11 | Home_Bartelli                | f0:99:bf:0d:1c:50 | WPA2PSK/AES        |           | 11b/g/n | NONE  | In |
| 0          | 11 | Leandro de Rede de Convidado | f2:50:1c:0d:bf:91 | WPA2PSK/AES        |           | 11b/g/n | NONE  | In |
|            |    | Cancel                       | Reso              | can                |           | Apply   |       |    |
|            |    | <                            | 7                 |                    |           |         |       |    |

Selecione a rede desejada e observe o nível de sinal, em seguida click em "Apply"

#### Passo 10: Definindo parâmetros da Serial:

|      | -                             |                          |                                           |                 |
|------|-------------------------------|--------------------------|-------------------------------------------|-----------------|
|      |                               | Current                  | Updated                                   |                 |
|      | Serial Configure:             | 115200,8,n,1             | 115200,8,n,1                              | BAUDRATE 115200 |
|      | Serial Framing Lenth:         | 64                       | 64                                        |                 |
|      | Serial Framing<br>Timeout:    | 10 milliseconds          | 10 milliseconds (< 256, 0 for no timeout) |                 |
|      | Network Mode:                 | client                   | Server  Modo SERVER                       |                 |
|      | Remote Server<br>Domain/IP:   | cloud.ucsexplorer.com.br | cloud.ucsexplorer.com.br                  |                 |
|      | Locale/Remote Port<br>Number: | 50000                    | 5000 Porta de comun                       | icação 5000     |
|      | Network Protocol:             | tcp                      | TCP V                                     |                 |
|      | Network Timeout:              | 0 seconds                | 0 seconds (< 256, 0 for no timeout)       |                 |
| Após | preencher to                  | odos os campos           |                                           |                 |
|      | e em Apply                    |                          | Apply Cancer                              |                 |

Passo 11: O equipamento ira reiniciar e após 20 segundos ira conectar na rede selecionada. Caso não conecte na rede realize o procedimento de reset indicado no item 5.

<u>4 – Configurando o Módulo Acess Control 4x4 para utilização com Rede</u> <u>WI-FI no modo CLOUD (nuvem)</u>

Passo 01: Ligue o equipamento na energia;

*Passo 02:* Com o celular ou laptop, faça a varredura nas redes disponíveis;

OBS: Esteja próximo ao dispositivo que deseja configurar.

Passo 03: O dispositivo irá criar uma rede com a seguinte descrição:

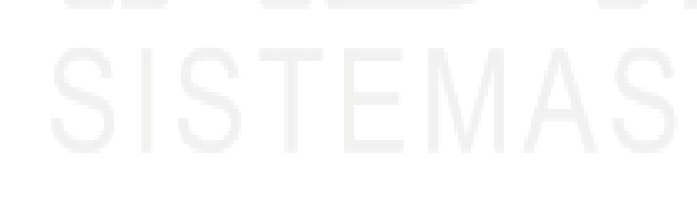

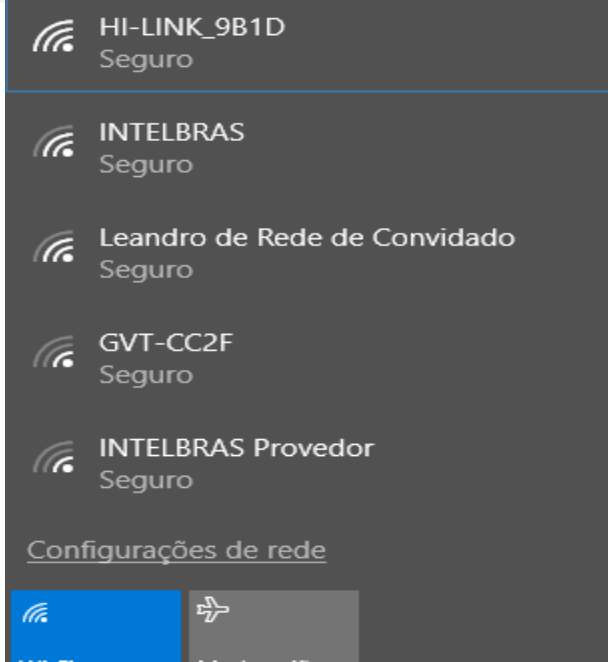

O dispositivo criará uma rede com a seguinte descrição: HI-LINK\_XXXX Onde o XXXX são os últimos 4 dígitos do Mac. No caso alo lado 9B1D. Selecione a rede do dispositivo.

#### Passo 04: Conecte-se a rede do dispositivo utilizando a senha padrão de fabrica: 12345678;

Passo 05: Acesse no navegador padrão com o seguinte endereço: <u>http://192.168.16.254</u>;

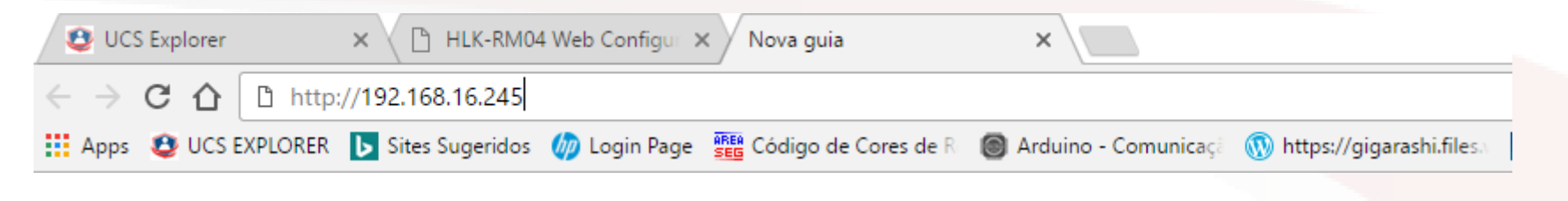

Passo 06: Digite o Nome de usuário (admin) e senha (admin).

|           | Autenticação obrigatória       ×         http://192.168.1.201 exige um nome de usuário e uma senha.          Sua conexão a este site não é particular. |  |
|-----------|----------------------------------------------------------------------------------------------------|--|
| ISTEMAS D | Nome de usuário: admin<br>Senha: *****                                                                                                    |  |
|           | Fazer login     Cancelar                                                                                                    |  |

*Passo 07:* Antes de iniciar a configuração do modulo, certifique-se que à disponibilidade de rede WI-FI no local;

# Passo 08: Para o modo WI-FI CLOUD (Nuvem), selecione as opções abaixo:

|   | HLK-RM04 Seria | al2Net Settings                                                      |
|---|----------------|----------------------------------------------------------------------|
| Ν | VetMode:       | WIFI(CLIENT)-SERIAL  Selecione a opção WIFI(client) Serial           |
| s | SSID:          | Bartelli_Churras Scan Click "scan" para exibir as redes disponíveis. |
| E | Encrypt Type:  | WPA2 AES  Selecione a criptografia de rede                           |
| P | Password:      | 12345678 Insira a senha da rede selecionada                          |
| I | P Type:        | DHCP Selecione a opção DHCP                                          |

#### Passo 09: Selecionando a REDE a ser conectada:

|            | Ch | SSID                         | BSSID             | Security           | Signal(%) | W-Moe   | ExtCh | NT |
|------------|----|------------------------------|-------------------|--------------------|-----------|---------|-------|----|
| $\bigcirc$ | 2  | Bartelli_Churras             | 18:a6:f7:29:9b:1e | WPA1PSKWPA2PSK/AES | 100       | 11b/g/n | ABOVE | In |
| 0          | 10 | INTELBRAS                    | 00:1a:3f:6a:39:3e | WEP                | F         | 11b/g   | NONE  | In |
| 0          | 11 | Home_Bartelli                | f0:99:bf:0d:1c:50 | WPA2PSK/AES        |           | 11b/g/n | NONE  | In |
| 0          | 11 | Leandro de Rede de Convidado | f2:50:1c:0d:bf:91 | WPA2PSK/AES        |           | 11b/g/n | NONE  | In |
|            |    | Cancel                       | Reso              | an                 |           | Apply   |       |    |
|            |    | 7                            | 7                 |                    |           |         |       |    |

Selecione a rede desejada e observe o nível de sinal, em seguida click em "Apply"

### Passo 10: Definindo parâmetros da Serial:

|                |                               | Current                  | Updated                                   |                                    |
|----------------|-------------------------------|--------------------------|-------------------------------------------|------------------------------------|
|                | Serial Configure:             | 115200,8,n,1             | 115200,8,n,1                              | BAUDRATE 115200                    |
|                | Serial Framing Lenth:         | 64                       | 64                                        |                                    |
|                | Serial Framing<br>Timeout:    | 10 milliseconds          | 10 milliseconds (< 256, 0 for no timeout) |                                    |
|                | Network Mode:                 | client                   | Client  Modo CLIENT                       | Contificure de que e configure ção |
|                | Remote Server<br>Domain/IP:   | cloud.ucsexplorer.com.br | cloud.ucsexplorer.com.br                  | seia essa que esta descrita        |
|                | Locale/Remote Port<br>Number: | 50000                    | 50000 Porta de comuni                     | cação 50000                        |
|                | Network Protocol:             | tcp                      | TCP V                                     |                                    |
|                | Network Timeout:              | 0 seconds                | 0 seconds (< 256, 0 for no timeout)       |                                    |
| Após<br>clique | preencher to<br>e em Apply    | odos os campos           | Apply Cancel                              |                                    |

Passo 11: O equipamento ira reiniciar e após 20 segundos ira conectar na rede selecionada. Caso não conecte na rede realize o procedimento de reset indicado no item 5. 5 – Reset na configuração do Módulo 2WRF

*Passo 01: Ligue o equipamento na energia;* 

Passo 02: Seguro Pressionado o botão de reset, indicado no produto, por 20 segundos;

Passo 03: Solte o botão e aguarde 20 segundos para que o modulo reiniciasse nos valores de fabrica e gere a rede SSID;

*Passo 04: O dispositivo devera gerar a Rede de fabrica. Caso não visualize a rede repita os passos 1,2 e 3.* 

Rede SSID de fabrica: HI-LINK XXXX (últimos 04 dígitos do MAC) Senha de rede: 12345678 Endereço IP de fábrica: http://192.168.16.254 Senha de acesso via web - Login: admin Senha: admin Endereço do cloud: cloud.insweb.com.br Porta de comunicação módulo 2WRF 4x4 modo SERVER: 5000 Porta de comunicação módulo 2WRF 4x4 modo CLOUD: 50000

# Módulo - Instal Acess Control 2WRF 4x4

### Configurando o Módulo 2WRF 4x4 no sistema INSWEB Modo SERVER

(rede local)

| $\leftarrow \rightarrow$ | C 🛆 🔒 htt    | ps://www.ucsexplor         | er.com.br/login/login.aspx          |                         |                            |                     |                       | ۳ ★      | k in   |
|--------------------------|--------------|----------------------------|-------------------------------------|-------------------------|----------------------------|---------------------|-----------------------|----------|--------|
| Apps                     | UCS EXPLOREF | R <b>b</b> Sites Sugeridos | 🧑 Login Page 📲 Código de Cores de R | le Arduino - Comunicaçã | 🛞 https://gigarashi.files. | IEEE-SA - Autoridad | e i 隊 Compatibilidade | »        | Outros |
|                          |              |                            |                                     |                         |                            |                     |                       |          |        |
|                          | 1 13         | Editora 1                  | -                                   |                         |                            |                     |                       |          |        |
|                          | 18           | Entrade 2                  | Sees 7 C                            |                         |                            | Log In              |                       |          |        |
|                          | 1 13         | Entrades                   | ME BERGIZE                          |                         |                            | E-mail              |                       |          |        |
|                          | 1 1 2        | Entrada 4                  |                                     |                         |                            |                     |                       | <u>•</u> |        |
|                          | 1 10         | Batton (thirt)             |                                     |                         |                            | Senha               |                       |          |        |
|                          |              | 11050                      | 000                                 |                         |                            | Esqueceu            | sua senha?            |          |        |
|                          |              | 12000                      | 201 N                               |                         |                            | ✓ Mante             | er conectado          |          |        |
|                          |              | Rede                       |                                     |                         |                            |                     |                       |          |        |

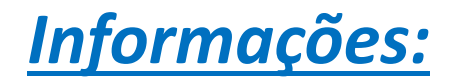

- Certifique-se que o módulo esteja ligado na energia;
- Aguarde 30 segundos para iniciar o procedimento de busca do módulo;
- Verifique se os procedimentos de configuração de rede foram realizados com sucesso;
- Verifique se o cabo de rede está conectado no aparelho. No caso de conexão WI-FI, certifique-se que a rede de conexão esteja ativa;
- Certifique-se que não há mais de um módulo com a mesma configuração na rede. Cuidado para não conflitar os lp's de rede.
- Respeite as condições de carga dos módulos nos acionamentos.

#### Passo 01: Acesse <u>www.insweb.com.br</u> e entre com seu login e senha:

| UCS EXPLORER ×                                                                                                    |                                            |                            |                                                                      | Install-les - D X      |
|----------------------------------------------------------------------------------------------------|--------------------------------------------|----------------------------|----------------------------------------------------------------------|------------------------|
| ← → C ☆ ♠ https://www.ucsexplorer.com.br/login/login.a                                                                                                    | рх                                         |                            |                                                                      | T ★ 🔁 😣 Θ 🗄            |
| 🔛 Apps 🤨 UCS EXPLORER 📘 Sites Sugeridos 🍈 Login Page 🚟 Cóc                                                                                                    | igo de Cores de R 🛛 🎯 Arduino - Comunicaçã | 🔞 https://gigarashi.files. | 🎫 IEEE-SA - Autoridade 🛛 🎲 Compatibilidade                           | »   📙 Outros favoritos |
| Extrate   Extrate   Extrate |                                            |                            | Log In<br>E-mail<br>Senha<br>Esqueceu sua senha?<br>Manter conectado | Lentrar                |

#### Passo 02: Clique em "Configurações" e depois " Placas":

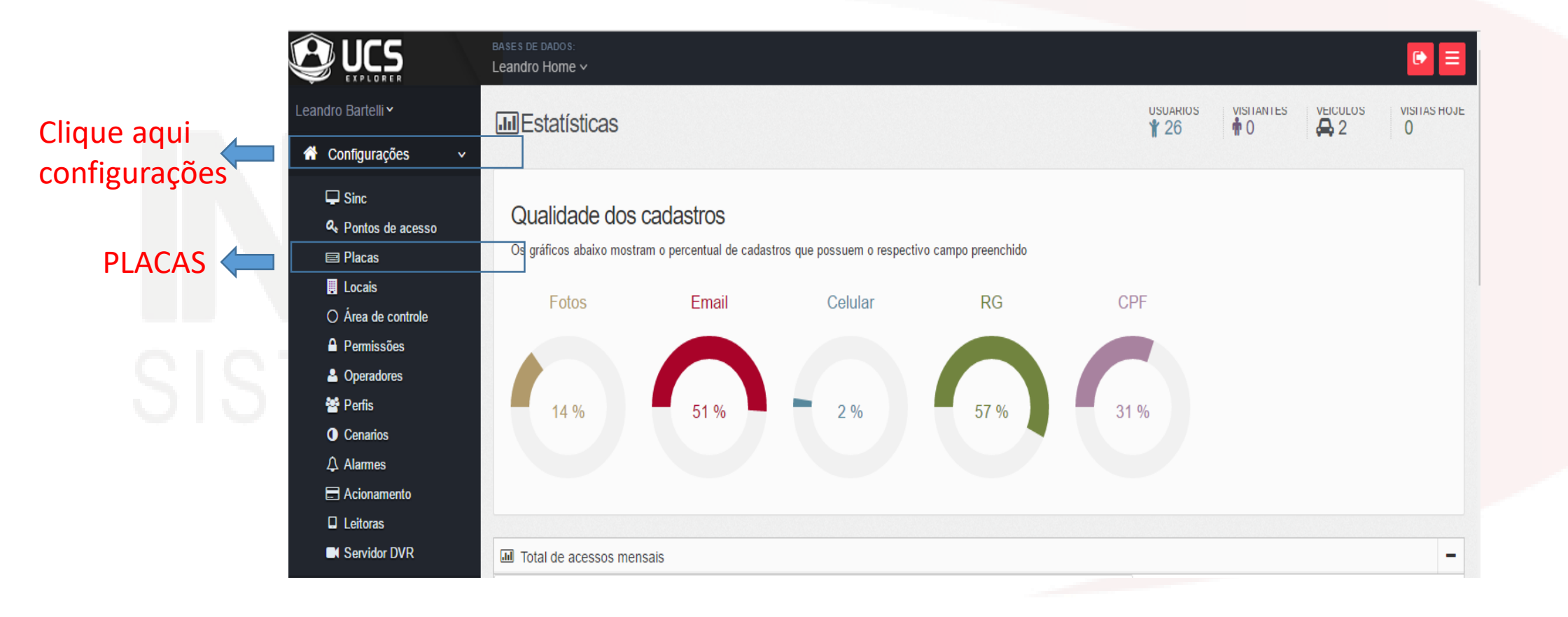

#### Passo 03: Clique na aba "Placa I/O" em seguida clique em "Novo Módulo":

| Placa UCS T          | otem Expedidor Autor | nação Plac | a I/O                        | Clique em "Pla    | aca I/O" |       |
|----------------------|----------------------|------------|------------------------------|-------------------|----------|-------|
| Novo Má<br>Descrição |                      | Clique em  | "Novo Móo<br><sub>Sinc</sub> | dulo"<br>Entradas | Saídas   | Ativo |
| -                    |                      |            |                              | Entrada 1         | Saida 1  |       |

#### Passo 04: Preencha as informações do módulo SERVER a ser adicionado:

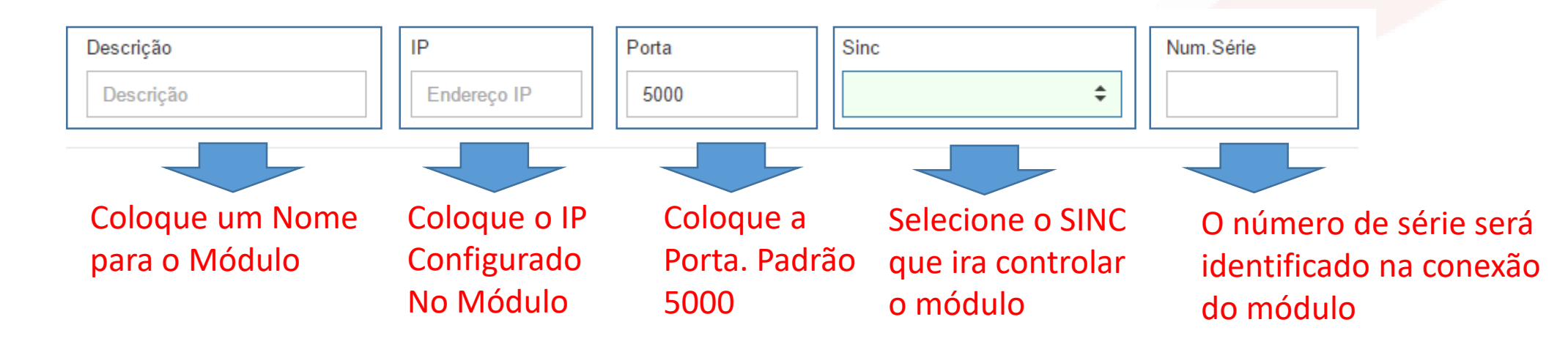

#### Passo 05: Será exibido a tela de configuração do Módulo:

| Instal-tec Placa I/O |               |       |             |           |
|----------------------|---------------|-------|-------------|-----------|
| Descrição            | IP            | Porta | Sinc        | Num.Série |
| Modulo Home          | 192.168.1.104 | 5000  | SINC_SERVER | ÷         |

#### Passo 06: Preencha as informações de operação:

| Selecione o<br>Ponto de acesso<br>do módulo                             | Ponto acesso Acesso Autorizado                    | \$ | Tipo de Acesso<br>Entrada 🗘              | Interfaces ativas Ibutton Wiegand RF433 | Selecione as<br>interfaces<br>desejadas |
|-------------------------------------------------------------------------|---------------------------------------------------|----|------------------------------------------|-----------------------------------------|-----------------------------------------|
| Selecione qual<br>saída será<br>acionada em<br>caso de<br>entrada/saída | Acionar na Entrada<br>Saida 1<br>Acionar na Saída | ¢  | Duração (seg)<br>1<br>Duração (seg)<br>1 | Acionar Cenário<br>Acionar Cenário      | ¢                                       |
| Seleciona a<br>saída que<br>será acionada<br>no acesso                  | Acesso Negado<br>Acionar<br>Saida 1               | ¢  | Duração (seg)<br>1                       |                                         |                                         |

# Passo 07: Nomeie as Entradas e Saídas para Identificação na monitoração:

Para utilização com disparo direto, selecione a entrada/saída que deseja ser acionada apenas com o contato seco na entrada. Com essa opção ao acionar a entrada a saída será disparada.

|                                             | Entrada 1/Saída 1                                                        | Entrada 2/Saída 2 Entrada 3/S                         | aída 3 Entrada 4/Saída 4                                            |                                                  |
|---------------------------------------------|--------------------------------------------------------------------------|-------------------------------------------------------|---------------------------------------------------------------------|--------------------------------------------------|
| loque os<br>mes das<br>tradas e<br>s Saídas | Entrada 1<br>Entrada 1<br>Entrada 1<br>Entrada 3<br>Sensor Ativo Garagem | Entrada 2<br>Sensor Portão<br>Entrada 4<br>Botão Sala | Saída 1<br>Saida 1<br>Saida 1<br>Saída 3<br>Saida Central de Alarme | Saída 2<br>Saída 2<br>Saída 4<br>Irrigação Horta |
|                                             |                                                                          |                                                       |                                                                     | Cancelar Salvar                                  |

Após inserir todas as informações clique em SALVAR

# Módulo - Instal Acess Control 2WRF 4x4

### Configurando o Módulo 2WRF 4x4 no sistema INSWEB Modo CLOUD

(Nuvem)

| ← → C ☆ https://www.ucsexplorer.          | om.br/login/login.aspx                                   |                                                                              | ] <mark>№</mark> - 42 |
|-------------------------------------------|----------------------------------------------------------|------------------------------------------------------------------------------|-----------------------|
| 🛗 Apps 🤨 UCS EXPLORER 📘 Sites Sugeridos 🔱 | ) Login Page 📲 Código de Cores de R 🎯 Arduino - Comunica | açă 🔞 https://gigarashi.files 🎟 IEEE-SA - Autoridade - 🌾 Compatibilidade 🛛 🔌 | Outr                  |
|                                           |                                                          |                                                                              |                       |
| Edited by the                             |                                                          |                                                                              |                       |
| Entrade2                                  | Sets 1 C                                                 | Log In                                                                       |                       |
| Entrode 2                                 | N Status                                                 | E-mail                                                                       |                       |
| Entrada 4                                 |                                                          | ۵                                                                            |                       |
| Eston over                                | 1941                                                     | Senha                                                                        | _                     |
| CND CND                                   |                                                          |                                                                              |                       |
| 12V00                                     |                                                          | Esqueceu sua senna?                                                          |                       |
|                                           | CC III                                                   | Manter conectado                                                             |                       |
| Rede                                      |                                                          | Entrar                                                                       |                       |
| that says                                 | declara .                                                | Entrar                                                                       |                       |

### Informações:

- Certifique-se que o módulo esteja ligado na energia;
- Aguarde 30 segundos para iniciar o procedimento de busca do módulo;
- Verifique se os procedimentos de configuração de rede foram realizados com sucesso;
- Verifique se o cabo de rede está conectado no aparelho. No caso de conexão WI-FI, certifique-se que a rede de conexão esteja ativa;
- Certifique-se que não há mais de um módulo com a mesma configuração na rede. Cuidado para não conflitar os lp's de rede.
- Respeite as condições de carga dos módulos nos acionamentos.

#### Passo 01: Acesse <u>www.insweb.com.br</u> e entre com seu login e senha:

| → C ☆ 🔒 ht         | tps://www.ucsexplo   | rer.com.br/login/login.aspx              |                               |                            |                       |                        | ۳ 🛨    | L is  | 0         |      |
|--------------------|----------------------|------------------------------------------|-------------------------------|----------------------------|-----------------------|------------------------|--------|-------|-----------|------|
| Apps 🔮 UCS EXPLORE | ER ▶ Sites Sugerido: | s <i> w</i> Login Page 🚟 Código de Cores | de R 🛛 🎯 Arduino - Comunicaçã | 🛞 https://gigarashi.files. | IEEE -SA - Autoridade | 🐝 Compatibilidade      | »      | 📙 Out | ros favoi | rito |
| 10                 |                      |                                          |                               |                            |                       |                        |        |       |           |      |
| 000                | Entrade 2            | Ry W Sector C                            |                               |                            | Log In                |                        |        |       |           |      |
|                    | Entrade 8            | M<br>Bidg12C<br>Ka                       |                               |                            | E-mail                |                        | ۵      |       |           |      |
|                    | Befon (h)            |                                          |                               |                            | Senha                 |                        | ۵      |       |           |      |
| E                  | 12000                | 000<br>10,400<br>10<br>10<br>10          |                               |                            | Esqueceu su           | ia senha?<br>conectado |        |       |           |      |
|                    | Rede                 | and state an                             |                               |                            |                       |                        | Entrar |       |           |      |
|                    | -                    | 4                                        |                               |                            |                       |                        |        |       |           |      |

#### Passo 02: Clique em "Configurações" e depois " Placas":

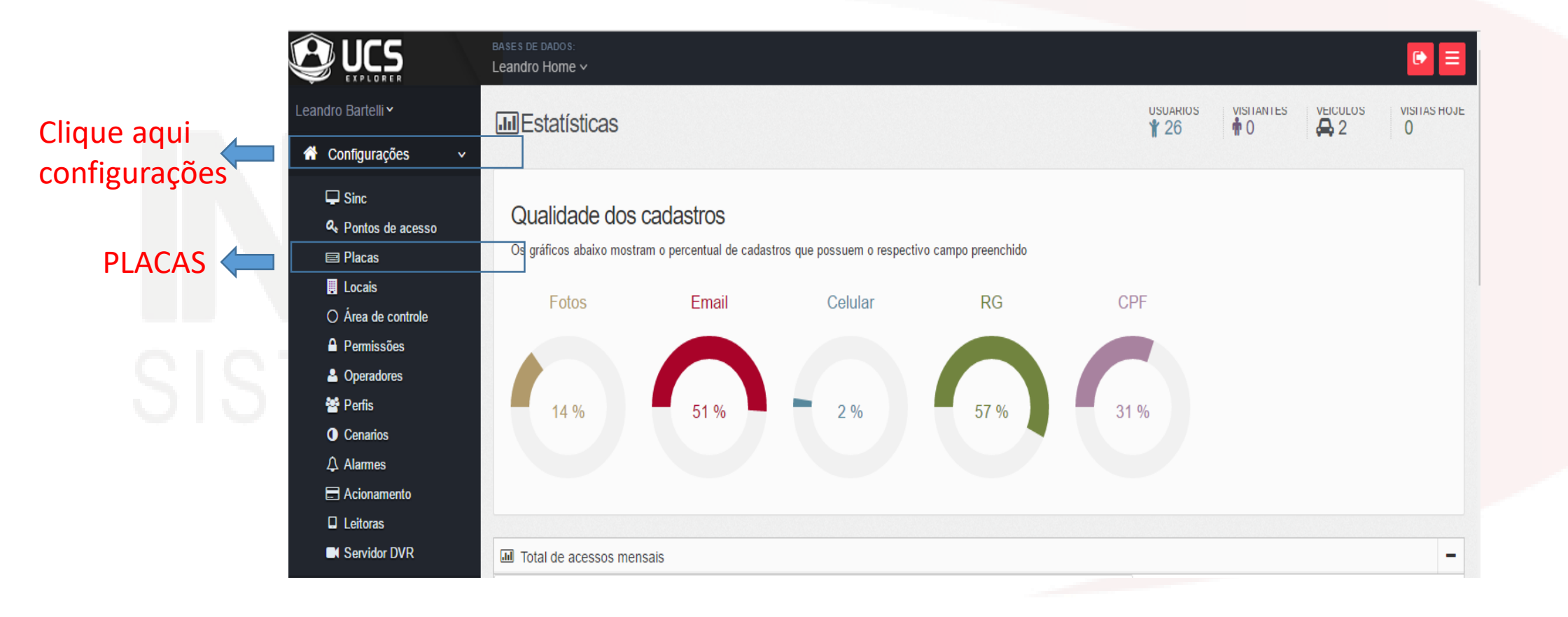

#### Passo 03: Clique na aba "Placa I/O" em seguida clique em "Novo Módulo":

| Placas       |                      |            |           |                |          |       |
|--------------|----------------------|------------|-----------|----------------|----------|-------|
| Placa UCS To | otem Expedidor Autor | mação Plac | a I/O     | Clique em "Pla | aca I/O" |       |
| + Novo Mó    | dulo                 | Clique em  | "Novo Móc | lulo"          |          |       |
| Descrição    | IP                   | Num.Série  | Sinc      | Entradas       | Coldon.  |       |
| Doooniyuo    |                      |            | Silic     | Entradas       | Saldas   | Ativo |

Passo 04: Insira o Número de série indicado na etiqueta do Módulo:

| Instal-tec Placa I/O                                                                                    |            |                                                          |  |
|----------------------------------------------------------------------------------------------------|------------|----------------------------------------------------------|--|
| Número de Série (Modo Client)<br>Número de série<br>Digite o número de série<br>indicado na etiqueta do | Q Procurar | Após inserir o<br>número de série,<br>clique em PROCURAR |  |

#### Passo 05: Será exibido a tela de configuração do Módulo:

| Instal-tec Placa I/O |               |       |             |           |
|----------------------|---------------|-------|-------------|-----------|
| Descrição            | IP            | Porta | Sinc        | Num.Série |
| Modulo Home          | 192.168.1.104 | 5000  | SINC_SERVER | \$        |

#### Passo 06: Preencha as informações de operação:

| Selecione o<br>Ponto de acesso<br>do módulo                             |   | Ponto acesso Acesso Autorizado                    | \$ | Tipo de Acesso<br>Entrada 🗘              | Interfaces ativas Ibutton Wiegand RF433 | Selecione as<br>interfaces<br>desejadas |
|-------------------------------------------------------------------------|---|---------------------------------------------------|----|------------------------------------------|-----------------------------------------|-----------------------------------------|
| Selecione qual<br>saída será<br>acionada em<br>caso de<br>entrada/saída | ~ | Acionar na Entrada<br>Saida 1<br>Acionar na Saída | ¢  | Duração (seg)<br>1<br>Duração (seg)<br>1 | Acionar Cenário<br>Acionar Cenário      | ¢                                       |
| Seleciona a<br>saída que<br>será acionada<br>no acesso                  |   | Acesso Negado<br>Acionar<br>Saida 1               | ¢  | Duração (seg)<br>1                       |                                         |                                         |

# Passo 07: Nomeie as Entradas e Saídas para Identificação na monitoração:

Para utilização com disparo direto, selecione a entrada/saída que deseja ser acionada apenas com o contato seco na entrada. Com essa opção ao acionar a entrada a saída será disparada.

|                                             | Entrada 1/Saída 1 Entrada 2/Saída 2 Entrada 3/Saída 3 Entrada 4/Saída 4  |                                                       |                                                                     |                                                  |  |  |  |
|---------------------------------------------|--------------------------------------------------------------------------|-------------------------------------------------------|---------------------------------------------------------------------|--------------------------------------------------|--|--|--|
| loque os<br>mes das<br>tradas e<br>s Saídas | Entrada 1<br>Entrada 1<br>Entrada 1<br>Entrada 3<br>Sensor Ativo Garagem | Entrada 2<br>Sensor Portão<br>Entrada 4<br>Botão Sala | Saída 1<br>Saida 1<br>Saida 1<br>Saída 3<br>Saida Central de Alarme | Saída 2<br>Saída 2<br>Saída 4<br>Irrigação Horta |  |  |  |
|                                             |                                                                          |                                                       |                                                                     | Cancelar Salvar                                  |  |  |  |

Após inserir todas as informações clique em SALVAR